### 1. Save ไฟล์เป็น นามสกุลPDF.

#### 2. เข้า wep. https://anyflip.com/ Sign in เข้าสู่ระบบ

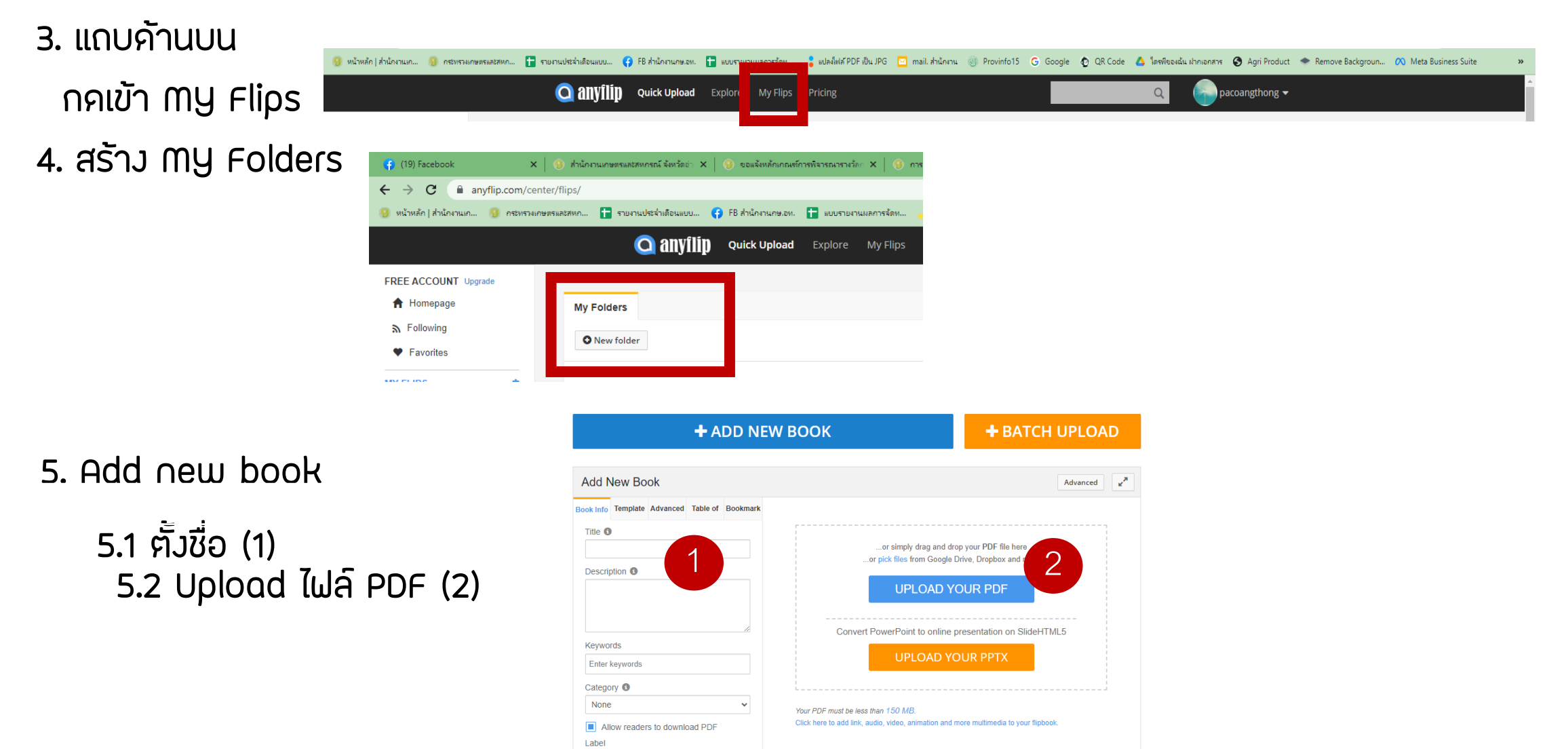

Cancel

●None ONew OHot OFeatured

# 6. เมื่อ Upload ไฟล์ PDF เรียบร้อยแล้ว 7. คลิก Save and close

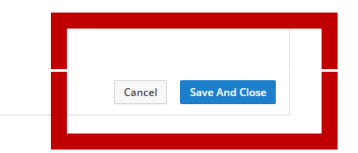

# Y Max 2010 Y Y Y Y Y Y Y Y Y Y Y Y Y Y Y Y Y Y Y Y Y Y Y Y Y Y Y Y Y Y Y Y Y Y Y Y Y Y Y Y Y Y Y Y Y Y Y Y Y Y Y Y Y Y Y Y Y Y Y Y Y Y Y Y Y Y Y Y Y Y Y Y Y Y

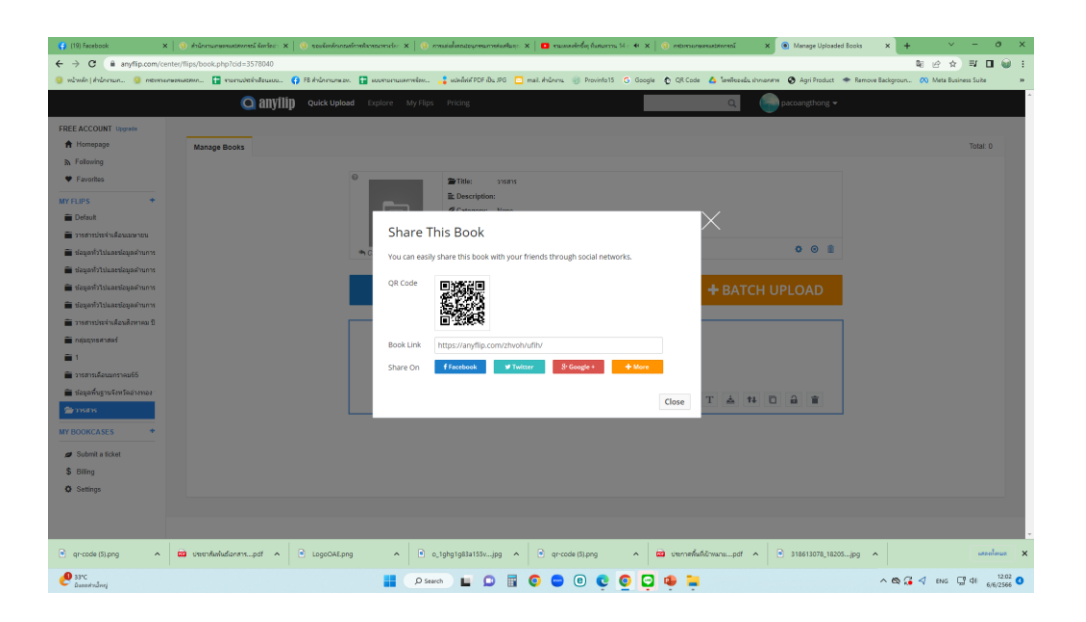

## ปานตะวัน กษ.จว.อ่างทอง 094-0788-556 06/06/66